## III Manulife

## **D-Bank Pro** Website

- 1. Kunjungi situs D Bank Pro Website (www.dbank.co.id)
- 2. Kemudian Login ke Aplikasi D Bank Pro Website
- 3. Pilih menu "Virtual Account"
- 4. Pilih Tujuan Pembayaran
- Jika Nomor VA belum pernah disimpan pilih "+ Tagihan Baru" untuk memasukan nomor VA
- 6. Masukkan Nomor Virtual Account + Nomor Polis + Kode Bayar dengan ketentuan berikut, kemudian pilih lanjut:

| Kategori                                        | Nomor Virtual Account                  |
|-------------------------------------------------|----------------------------------------|
| Polis Unit Link & Non Unit Link/Tradisional     | <b>8532 + Nomor Polis + Kode Bayar</b> |
| Contoh Pembayaran premi lanjutan                | 8532123456782702                       |
| <b>Polis Syariah</b>                            | <b>8540 + Nomor Polis + Kode Bayar</b> |
| Contoh pembayaran premi perubahan polis Syariah | 8540123456782704                       |

- 7. Pastikan Rekening Sumber Dana & Tujuan Pembayaran sudah benar, Pilih Lanjut
- 8. Isi dan pastikan informasi pembayaran VA sudah sesuai, lalu masukan mPIN dan Pilih kirim

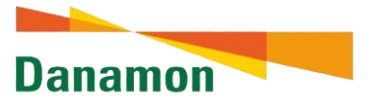

## Daftar Kode Bayar:

- **01**: Pembayaran Premi Pertama
- **02**: Pembayaran Premi Lanjutan
- **03**: Pembayaran Top Up
- **04**: Pembayaran Perubahan Polis
- **05**: Pembayaran Pinjaman Polis
- **06**: Pembayaran Biaya Cetak Polis/Kartu

\* ini berlaku untuk Transaksi di Danamon ataupun Bank Lain, wajib menggunakan kode bayar